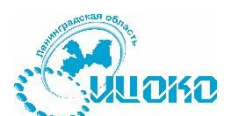

## Памятка по организации и порядку работы в ИС «АРИОД» для членов ПК

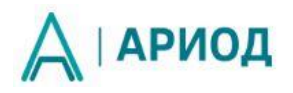

| №<br>п/п | Действия членов ПК                                                                                                    | Примечания                                                                                                    |
|----------|----------------------------------------------------------------------------------------------------|----------------------------------------------------------------------------------------------------|
| 1.       | Для регистрации в системе «АРИОД» необходимо пройти по<br>ссылке (ссылка на систему: <u>https://ariod.icoko.ru/</u> ) и нажать на<br>кнопку «Заполнить анкету»:<br><u>Заполнить анкету</u><br>При заполнении анкеты необходимо указать:<br>– <u>Личный</u> адрес электронной почты;<br>– СНИЛС.                                                                                                    | <ul> <li>Выберите вид анкеты:</li> <li>за себя (личные персональные данные);</li> <li>за другого человека (личные персональные данные лица, за которого будет заполняться анкета).</li> </ul>                                                                                                    |
| 2.       | После создания новой анкеты на указанный в анкете E-mail<br>адрес автоматически придет письмо с ссылкой, перейдя по<br>которой необходимо продолжить заполнение анкеты.<br>Здравствуйте, Вы получили это письмо т.к. создали профиль на сайте<br>https://ariod.icoko.ru<br>Ваш уникальный адрес для внесения изменений в профиль:<br>https://ariod.icoko.ru/profile/edit?<br>id=22866&token=bK0oFpynqSmEGX8GtZDFcLPFgNSG8XGa                                                                                                    | Если письмо с ссылкой на<br>анкету не пришло, то<br>необходимо проверить папку<br>«Спам».                                                                                                    |
| 3.       | <ul> <li>После перехода по ссылке необходимо заполнить следующие позиции: персональные данные, платежную информацию, проекты договоров.</li> <li>По завершению заполнения анкеты необходимо добавить проект договора. При создании проекта договора необходимо заполнить следующие поля, выбрав:         <ul> <li>Категорию → Член ПК;</li> <li>Тип экзамена → ЕГЭ/ОГЭ/ГВЭ9/ГВЭ11 (следует выбирать тот тип экзамена, в котором было принято участие в текущем году);</li> <li>Должность → (следует выбирать роль, функции которой выполнялись в ходе ГИА);</li> <li>Предмет → (выбрать предмет, проверка которого осуществлялась в период проведения ГИА).</li> </ul> </li> <li>По завершению заполнения анкеты, добавлению проекта договора и проверке правильности внесенных сведений, необходимо отправить договор на модерацию с помощью кнопки «Отправить на модерацию».</li> </ul> | <ul> <li>Необходимо заполнять поля анкеты <u>строго</u>, как показано в примере!</li> <li>В ином случае, проект договора будет отклонен на этапе модерации.</li> <li>Кнопку «Отправить на модерацию» необходимо нажать только после того, как добавлены все проекты договоров:</li> <li>для каждого вида ГИА, в которой было принято участие в текущем году (ЕГЭ, ОГЭ, ГВЭ9, ГВЭ11);</li> <li>для каждой роли, функции которой выполнялись в ходе ГИА.</li> </ul> |
| 4.       | <ul> <li>После подтверждения договора специалистом (модератором)<br/>РЦОИ на указанный в анкете E-mail адрес автоматически<br/>придет: <ul> <li>письмо об подтверждении/отклонении проекта<br/>договора;</li> </ul> </li> <li>Здравствуйте,</li> <li>Заполненная Вами анкета успешно прошла модерацию руководителем ППЭ<br/>(ЕГЭ/ОГЭ/ГВЭ).<br/>На её основе создан проект Договора №32711 со следующими параметрами:</li> <li>Категория: Член ПК<br/>Должность: Эксперт<br/>Тип экзамена: ОГЭ<br/>Предмет: Русский язык</li> <li>письмо с договором и актом выполненных работ.</li> </ul>                                                                                                    | После отправки проекта<br>договора на модерацию в<br>течение 2-3 рабочих дней он<br>будет обработан специалистом<br>(модератором) РЦОИ.<br>В случае, если на указанный в<br>анкете е-mail адрес не<br>поступило письмо с договором<br>и актом выполненных работ,<br>необходимо проверить папку<br>«Спам» и обратиться по<br>е-mail адресу:<br>oplatappe@icoko.ru                                                                                                  |

|    | Здравствуйте,                                                                                                    |  |
|----|----------------------------------------------------------------------------------------------------|--|
|    | К настоящему письму прилагается в электронном виде проект Договора и<br>Акта выполненных работ.<br>Просим Вас распечатать данные документы в одном экземпляре и подписать<br>собственноручной подписью.                                           |  |
| 5. | После получения письма с договором и актом выполненных работ документы необходимо распечатать и подписать.                                                                                                    |  |
| 6. | К подписанному договору и акту выполненных работ<br>необходимо приложить копии документов указанных при<br>заполнении анкеты (паспорт, СНИЛС, ИНН, банковские<br>реквизиты) для дальнейшей передачи пакета документов<br>в РЦОИ (ГБУ ЛО «ИЦОКО»). |  |